## Plus loin avec Windows 11 Tome 6 Édition 2024

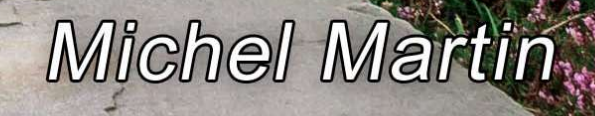

## Table des matières

| PÉRIPHÉRIQUES                                                      | 7  |
|--------------------------------------------------------------------|----|
| Débrancher facilement un périphérique USB                          | 7  |
| La technique conventionnelle                                       | 7  |
| Création du raccourci sur le bureau                                | 8  |
| Graver des images au format ISO                                    | 10 |
| Récupérer une mémoire Flash endommagée                             |    |
| Améliorer la précision de la souris                                |    |
| Sauvegarder les pilotes de périphériques                           | 19 |
| Vérifiez les pilotes actuels                                       | 19 |
| Utilisation de PowerShell                                          | 20 |
| Réutilisation des pilotes                                          |    |
| SYSTÈME                                                            | 23 |
| Ne plus entrer le mot de passe Windows au démarrage                | 23 |
| Liste complète des programmes lancés au démarrage                  | 25 |
| Désactiver la mise à jour automatique des pilotes de périphériques | 25 |
| Quels programmes ont été exécutés pendant votre absence ?          | 27 |
| Ouvrir une application en mode maximisé                            | 30 |
| Activer le démarrage rapide                                        | 32 |
| Méthodes d'activation de Windows 11                                | 35 |
| Licence numérique                                                  | 35 |
| Clé de produit                                                     | 35 |
| Réinstallation de Windows                                          | 35 |
| Afficher ou cacher les icônes système sur le bureau                | 35 |
| Ajouter l'icône Bibliothèques sur le Bureau                        |    |
| Un raccourci du panneau de configuration dans le menu Démarrer     | 39 |
| Confirmation avant suppression sous Windows 11                     |    |
| WEB, RÉSEAU                                                        | 44 |
| Raccourcis clavier incontournables dans Chrome                     | 44 |
| Rouvrir une fenêtre de Chrome fermée par erreur                    | 44 |
| Ne plus afficher le popup de traduction dans Chrome                | 45 |
| Imprimer une sélection dans le navigateur                          | 16 |
|                                                                    |    |

|    | Dans Microsoft Edge                                                 | 48  |
|----|---------------------------------------------------------------------|-----|
|    | Télécharger un fichier PDF lorsque vous cliquez dessus              | 50  |
|    | Télécharger un fichier PDF par défaut dans Chrome                   | 51  |
|    | Télécharger un fichier PDF par défaut dans Firefox                  | 53  |
|    | Qu'est-ce qui se cache derrière une URL raccourcie ?                | 54  |
|    | Mais au fait qu'est-ce qu'une adresse URL raccourcie ?              | 54  |
|    | Alors, qu'est-ce qui se cache derrière une adresse URL raccourcie ? | 55  |
|    | Modifier la taille des caractères dans les navigateurs Web          | 57  |
|    | Augmenter la taille des caractères avec la souris                   | 57  |
|    | Augmenter la taille des caractères avec le clavier                  | 57  |
|    | Utiliser un moteur de recherche sans laisser de traces              | 57  |
|    | Liste des IP du réseau local                                        | 58  |
|    | Si le réseau local est invisible                                    | 60  |
| PF | ATIQUE, PERSONNALISATION, PERFORMANCES                              | 63  |
|    | Vous avez dit "Cliquez sur Démarrer" ?                              | 63  |
|    | L'outil de capture d'écran de Windows 11                            | 64  |
|    | Capturer une vidéo avec l'outil de capture d'écran                  | 66  |
|    | Un mot de passe difficile à trouver                                 | 67  |
|    | La panne est-elle logicielle ou matérielle ?                        | 67  |
|    | Fermer toutes les applications ouvertes en un double-clic           | 67  |
|    | Un presse-papiers multiple                                          | 70  |
|    | Insérez des caractères spéciaux dans vos documents                  | 72  |
|    | Utiliser un thème contrasté                                         | 76  |
|    | Ajuster la luminosité de l'écran                                    | 77  |
|    | Performances de votre ordinateur                                    | 79  |
| F١ | CHIERS, DOSSIERS                                                    | 83  |
|    | Enregistrez vos recherches dans l'explorateur de fichiers           | 83  |
|    | Deux explorateurs de fichiers pour le prix d'un                     | 85  |
|    | Installation de Total Commander                                     | 85  |
|    | Première exécution de Total Commander                               | 88  |
|    | Utilisation de Total Commander                                      | 90  |
|    | Rechercher du texte dans des fichiers                               | 94  |
|    | Ouvrir un dossier avec un raccourci clavier                         | 95  |
|    | Un raccourci vers votre dossier personnel sur le bureau             | 97  |
|    | Ouvrir l'invite de commandes dans un dossier quelconque             | 99  |
|    | Ajoutez des entrées dans le menu contextuel de l'explorateur        | 100 |

| Ajouter des entrées dans les menus contextuels                | 103 |
|---------------------------------------------------------------|-----|
| Ajouter une entrée non répertoriée dans les menus contextuels | 104 |
| Supprimer des entrées dans les menus contextuels              | 106 |
| Conversion au format eBook                                    | 106 |
| Conversion audio                                              | 108 |
| SÉCURITÉ                                                      | 113 |
| Et si votre webcam vous espionnait ?                          | 113 |
| Les précautions d'usage                                       | 113 |
| La solution radicale                                          | 113 |
| Une solution logicielle                                       | 113 |
| Vous avez dit hoax ?                                          | 115 |
| Comment accéder à Windows SmartScreen ?                       | 117 |
| Ne plus envoyer les données de diagnostics à Microsoft        | 119 |
| Les versions iOS et Kindle de ce manuel                       | 120 |
| Le mot de la fin                                              | 121 |